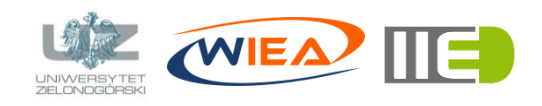

dr inż. Grzegorz Bazydło G.Bazydlo@iee.uz.zgora.pl, staff.uz.zgora.pl/gbazydlo

# Lista zadań nr 4

# Zagadnienia

- stosowanie sieci Petriego (ang. Petri net) jako narzędzia do modelowania algorytmów sterowania procesami dyskretnymi,
- implementacja algorytmów sterowania w układach cyfrowych FPGA (Field-Programmable Gate Array).

# Ścieżka projektowa, środowisko laboratoryjne, sprzęt

Realizując zadanie skorzystaj ze ścieżki projektowej opisanej w liście zadań nr 2. Środowisko laboratoryjne (*IOPT Tools, Xilinx ISE Design Suite*) oraz sprzęt (*Nexys4 DDR*) także jest opisany w liście zadań nr 2.

# Zadanie 1

## Wymagania

Celem projektu jest utworzenie systemu sterowania sygnalizacją świetlną przejścia dla pieszych (rys. 1). Przebieg sterowania jest następujący: w chwili początkowej świeci się światło zielone dla samochodów i czerwone dla pieszych. Po naciśnięciu przez pieszego przycisku (aktywny sygnał *m*) system uruchamia światło pomarańczowe dla samochodów, a po upływie 3 sek. światło czerwone. W tym samym momencie zapalane jest światło zielone dla pieszych. Po upływie 6 sekund światło zielone dla pieszych zaczyna migać (gaśnie na 1 sekundę a następnie świeci się przez 1 sekundę) i po upływie 3 sekund migania zapalane jest światło czerwone dla pieszych. Po upływie kolejnych 3 sekund zapalane jest światło pomarańczowe dla samochodów. Kolejne włączenie światła pomarańczowego dla samochodów (po wciśnięciu przez pieszego) nie może nastąpić szybciej niż po upływie 12 sekund.

W modelu użyj sygnałów wyjściowych sterujących dwoma diodami RGB (jedna symbolizować będzie światła dla samochodów a druga dla pieszych). Na przykład, aby dioda 1 zaświeciła się na kolor zielony wartości sygnałów sterujących powinny być następujące:  $dioda1_r=0$  (red),  $dioda1_g=1$  (green),  $dioda1_b=0$  (blue). Analogicznie można uzyskać kolor czerwony:  $dioda1_r=1$ ,  $dioda1_g=0$ ,  $dioda1_b=0$ . Aby uzyskać kolor pomarańczowy (żółty) należy użyć następujących wartości sygnałów:  $dioda1_r=1$ ,  $dioda1_g=1$ ,  $dioda1_b=0$ . W przypadku, gdy na sygnalizatorze świetlnym dla samochodów powinno pojawić się światło pomarańczowe (żółte) i jednocześnie czerwone przyjmij, że wyświetlane będzie tylko światło pomarańczowe (żółte). Niełatwo zauważyć, że wszystkie niezbędne w projekcie kolory nie wymagają aktywnego sygnału odpowiedzialnego za kolor niebieski, dlatego zostały one w dalszym opisie pominięte.

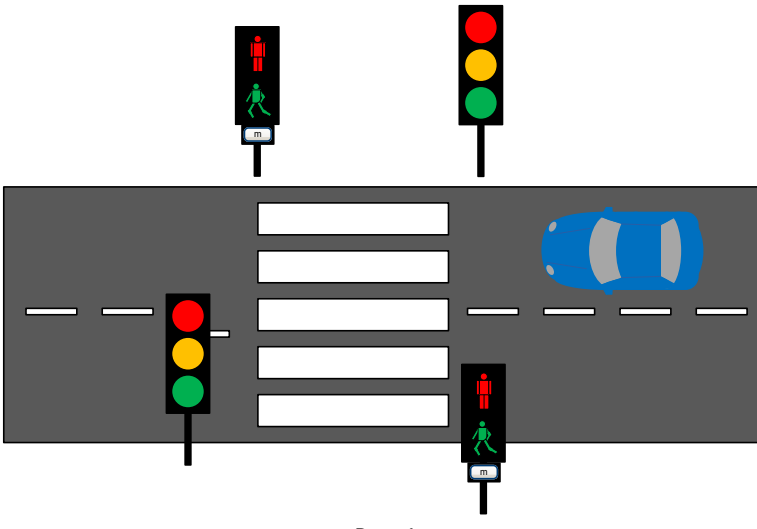

Upływ czasu w systemie realizowany jest w następujący sposób. Sterownik (rys. 2) korzysta z 4 timerów (układów odmierzających zadany czas). Aby uruchomić wybrany timer system musi aktywować (logiczna 1) wyjście odpowiedzialne za uruchomienie timera (np. *TM1*, *TM3*). Timer po uruchomieniu odmierza zadany czas i jego upłynięcie sygnalizuje aktywnym, odpowiednim sygnałem (wejściowym z punktu widzenia sterownika). Na przykład, aby uruchomić timer odmierzający 3 sekundy, należy uaktywnić wyjście *TM3*. Pojawienie się w systemie aktywnego sygnału *tm3\_out* oznacza, że minęły 3 sekundy.

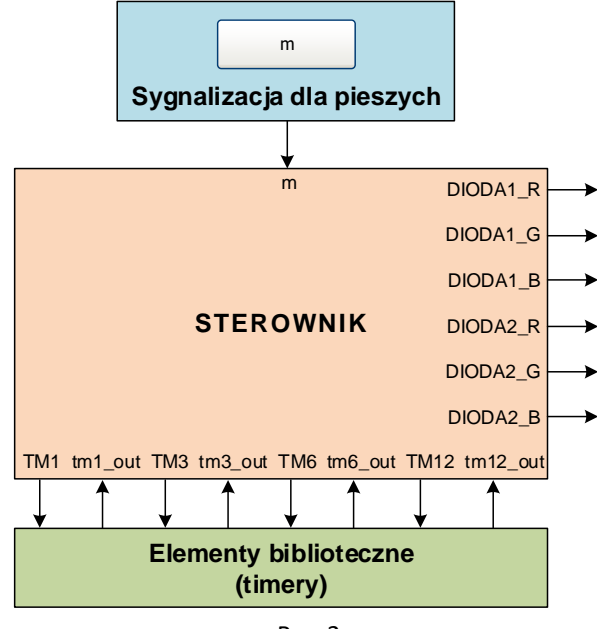

Rys. 2

Wszystkie sygnały występujące w układzie scharakteryzowano w tabeli 1.

| Lp. | Nazwa sygnału | Rodzaj sygnału | Źródło    | Znaczenie                                                                                                 |
|-----|---------------|----------------|-----------|----------------------------------------------------------------------------------------------------|
| 1.  | m             | wejściowy      | przycisk  | Sygnał aktywny oznacza, że pieszy chce przejść na drugą stronę.                                           |
| 2.  | DIODA1_R      | wyjściowy      | sterownik | Sygnał aktywny oznacza, że dioda 1 (RGB) będzie świecić kolorem, którego składową jest kolor czerwony.    |
| 3.  | DIODA1_G      | wyjściowy      | sterownik | Sygnał aktywny oznacza, że dioda 1 (RGB) będzie świecić kolorem,<br>którego składową jest kolor zielony.  |
| 4.  | DIODA2_R      | wyjściowy      | sterownik | Sygnał aktywny oznacza, że dioda 2 (RGB) będzie świecić kolorem,<br>którego składową jest kolor czerwony. |
| 5.  | DIODA2_G      | wyjściowy      | sterownik | Sygnał aktywny oznacza, że dioda 2 (RGB) będzie świecić kolorem,<br>którego składową jest kolor zielony.  |
| 6.  | TM1           | wyjściowy      | sterownik | Sygnał aktywny oznacza uruchomienie timera odmierzającego czas 1 sekundy.                                 |
| 7.  | tm1_out       | wejściowy      | timer     | Sygnał aktywny oznacza, że upłynął czas 1 sekundy od momentu uru-<br>chomienia timera.                    |
| 8.  | TM3           | wyjściowy      | sterownik | Sygnał aktywny oznacza uruchomienie timera odmierzającego czas 3 sekund.                                  |
| 9.  | tm3_out       | wejściowy      | timer     | Sygnał aktywny oznacza, że upłynął czas 3 sekund od momentu uru-<br>chomienia timera.                     |
| 10. | TM6           | wyjściowy      | sterownik | Sygnał aktywny oznacza uruchomienie timera odmierzającego czas 6 sekund.                                  |
| 11. | tm6_out       | wejściowy      | timer     | Sygnał aktywny oznacza, że upłynął czas 6 sekund od momentu uru-<br>chomienia timera.                     |
| 12. | TM12          | wyjściowy      | sterownik | Sygnał aktywny oznacza uruchomienie timera odmierzającego czas 12 sekund.                                 |
| 13. | tm12_out      | wejściowy      | timer     | Sygnał aktywny oznacza, że upłynął czas 12 sekund od momentu uru-<br>chomienia timera.                    |

| Tabela 1. Op | ois sygnałów | układu z | zadania 1 |
|--------------|--------------|----------|-----------|
|--------------|--------------|----------|-----------|

#### Krok 1 – Modelowanie

Korzystając ze środowiska *IOPT Tools* zamodeluj sieć Petriego przedstawiającą model sterowania sygnalizacją świetlną. Odpowiednio zidentyfikuj i nazwij poszczególne miejsca (np. SCPZ – *samochody światło czerwone, piesi światło zielone* itp.) i tranzycje. Użyj dokładnie takich nazw sygnałów jak w tabeli 1.

## Krok 2 – Walidacja

Po zaprojektowaniu modelu układu sterowania, wykonaj symulację utworzonej sieci Petriego korzystając z symulatora *IOPT Tools*. Jeżeli wyniki symulacji wykażą, że model zawiera błędy, wróć do kroku pierwszego i popraw go. Jeżeli model przeszedł poprawnie etap symulacji, wyeksportuj jego opis w syntezowalnym języku opisu sprzętu VHDL.

# Krok 3 – Synteza

Następnie korzystając z wytycznych prowadzącego utwórz projekt w środowisku *Xilinx ISE Design Suite 14.7.* Parametry projektu pokazano na rys. 3.

| Property Name                          | Value               |   |
|----------------------------------------|---------------------|---|
| Evaluation Development Board           | None Specified      |   |
| Product Category                       | All                 | ~ |
| Family                                 | Artix7              | ~ |
| Device                                 | XC7A100T            | ~ |
| Package                                | CSG324              | ~ |
| Speed                                  | -1                  | ~ |
|                                        |                     |   |
| Top-Level Source Type                  | HDL                 | ~ |
| Synthesis Tool                         | XST (VHDL/Verilog)  | ~ |
| Simulator                              | ISim (VHDL/Verilog) | ~ |
| Preferred Language                     | VHDL                | ~ |
| Property Specification in Project File | Store all values    | ~ |
| Manual Compile Order                   |                     |   |
| VHDL Source Analysis Standard          | VHDL-93             | ~ |
|                                        |                     |   |
| Enable Message Filtering               |                     |   |

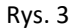

Następnie dodaj do projektu pliki *smart04\_zad01\_nexys4ddr.ucf* oraz *timers.vhd1* izgodnie z wytycznymi prowadzącego dokonaj modyfikacji w pliku *nazwaTwojegoProjek-tu\_main.vhd1* na podstawie pliku *smart04\_main.vhd1* dostępnego na stronie z materiałami do zajęć (zakładka *SMART*). Kolejnym etapem jest uruchomienie procesu syntezy, implementacji oraz generowania pliku wynikowego (bitstream) zawierającego dane służące do zaprogramowania układu.

## Krok 4 – Implementacja

Podłącz do komputera układ *Nexys 4 DDR* i korzystając z narzędzia *iMPACT* wykonaj programowanie układu FPGA za pomocą wygenerowanego w poprzednim kroku bitstreamu.

# Krok 5 – Weryfikacja sprzętowa

Zweryfikuj działanie układu przełączając poszczególne przełączniki i obserwując diody RGB (rys. 4).

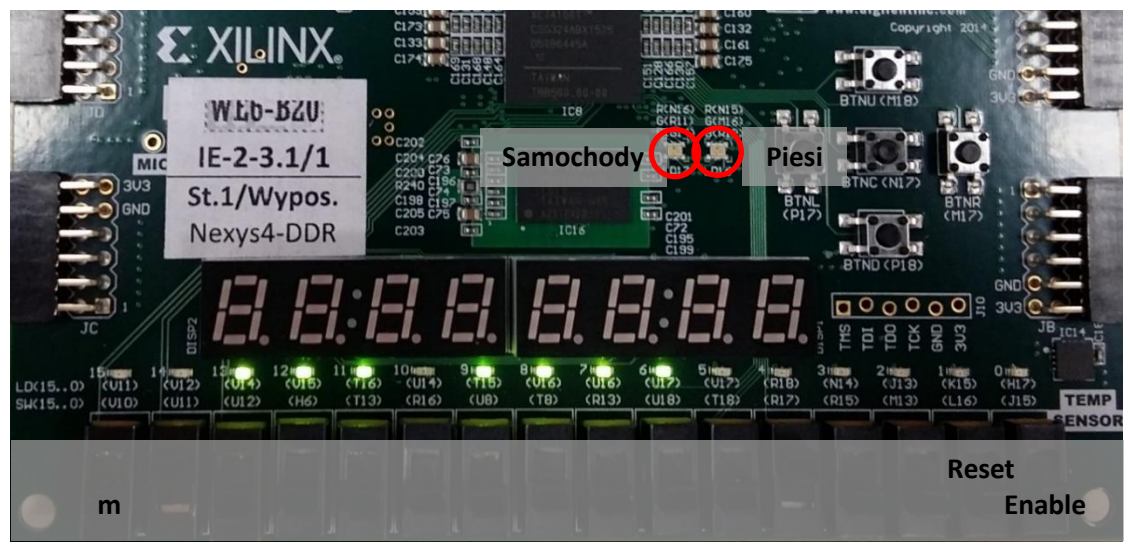

Rys. 4

W razie trudności lub wątpliwości – pytaj!